## **Work Instruction**

## **MES-NC OASIS Training (SMRRs)**

#### Purpose

Use this procedure to submit an electronic nonconformance document.

#### Trigger

Perform this procedure when a nonconformance requires Aerospace Systems Program MRB disposition.

#### Prerequisites

OASIS user name and password with access to MES-NC

#### Menu Path

• OASIS; Aerospace Systems, MES-NC.

#### Application MES-NC

#### **Helpful Hints**

For questions on usage, please contact your Northrop Grumman Buyer

Changes to OASIS MES-NC Effective 11/24/2014: Project ID instead of Model Process Code is defaulted to X90 for Airborne sites **MES-NC** 

#### Procedure

**1.** Start the process by logging into the OASIS portal.

Please reference <u>OASIS\_Portal\_FAQ.pdf (northropgrumman.com)</u> for portal login and supplier onboarding instructions.

**OASIS** Portal

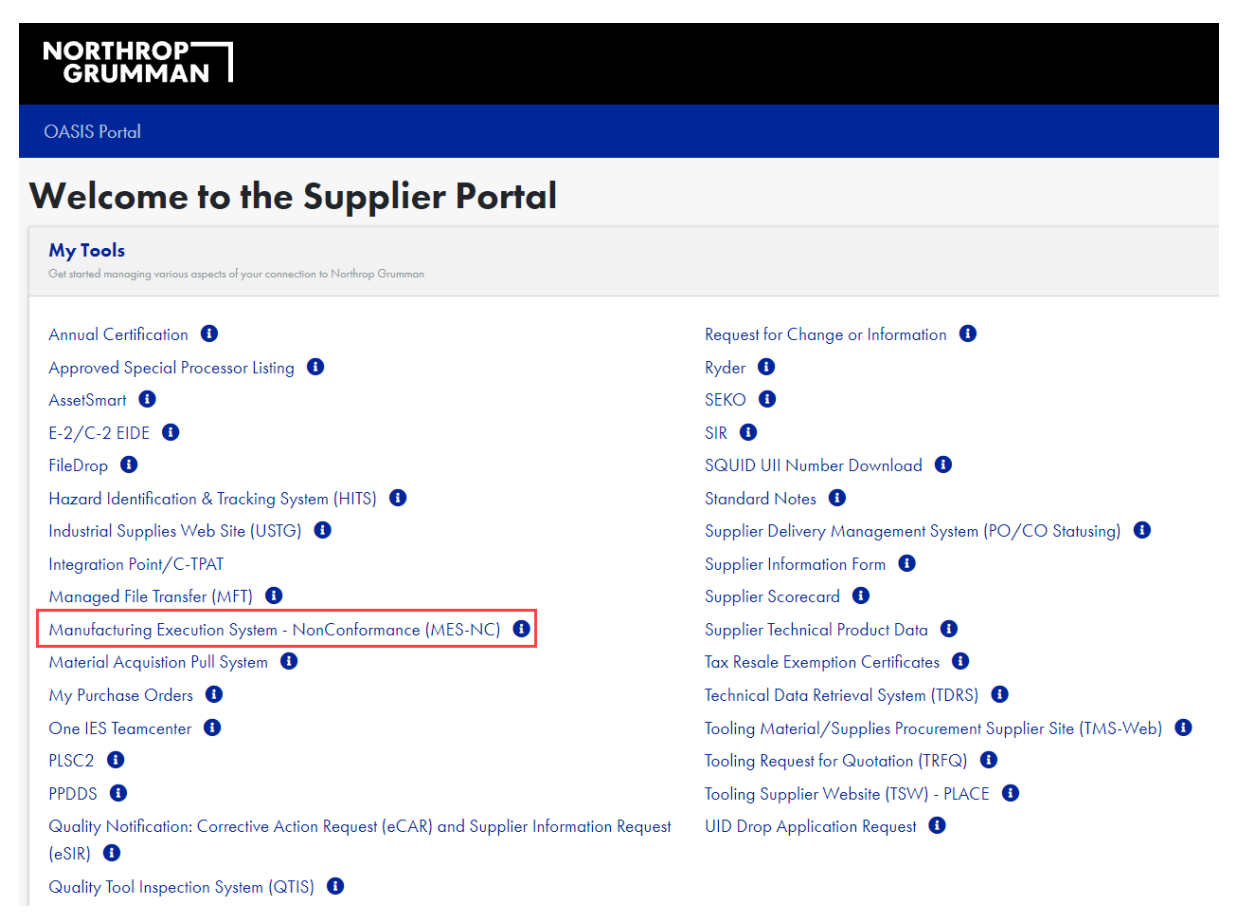

#### Supplier Code: 90053348 ser: ROGERS, IAN M [US] (AS) RCI Test Supplier 999999 El Segundo Palmdale New Town, ND F-35 JOINT STRIKE FIGHTER F-5B/T-38 TIGER/TALON F/A-18 HORNET **B-2 SPIRIT** STS-12 Rancho Bernardo **RQ-4B GLOBAL HAWK** BQM-74/34 TARGETS X-47B J-UCAS CHUKAR TARGETS **Moss Point** MQ-8 FIRESCOUT **Space Park** St. Augustine Bethpage Melbourne E-2C HAWKEYE E-2D ADVANCED HAWKEYE EA-6B PROWLER EA-18G GROWLER E-8C - JSTARS LEMV AN/AES1 - ALMDS

## **MES NC Home Page**

**2.** Select the Site based on product.

i

Product and Site can be determined by locating the Project ID on the NGAS PO line item, and then looking it up on the Definitions and Project ID document on OASIS.

| NORTHROP GRUMMAN                                              |  |  |  |  |
|---------------------------------------------------------------|--|--|--|--|
| Space Park                                                    |  |  |  |  |
| Site Index                                                    |  |  |  |  |
| User: Casey, John Supplier Code: 199999999<br>Hello TEST ONLY |  |  |  |  |
| 🏷 Create NC Tag 🛛 🏷 View NC Tag                               |  |  |  |  |
|                                                               |  |  |  |  |
|                                                               |  |  |  |  |
|                                                               |  |  |  |  |
|                                                               |  |  |  |  |
|                                                               |  |  |  |  |
|                                                               |  |  |  |  |
|                                                               |  |  |  |  |
|                                                               |  |  |  |  |
|                                                               |  |  |  |  |
|                                                               |  |  |  |  |

3. Select Create NC Tag to initiate a tag or View Existing Tag to see previously submitted tags.

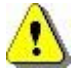

The following steps have tables with a column titled 'R/O/C'. The definitions are:

- $\mathbf{R} = \text{Required}$
- **O** = Optional
- **C** = Conditional

Additionally, all required fields are identified with an asterisk on the screen  $\mbox{Create Non Conformance Tag}$  -

| NORTHROP GR                       | UMMAN                                                            |                                                 |
|-----------------------------------|------------------------------------------------------------------|-------------------------------------------------|
| St. Au                            | gustine Mock                                                     |                                                 |
| Site Index > St. Augustine Mook   |                                                                  |                                                 |
| Create NonConformance             | e Tag                                                            |                                                 |
| High Priority                     |                                                                  |                                                 |
| Supplier Name                     | NORTHROP GRUMMAN SYSTEMS CORP                                    |                                                 |
| Supplier Address                  | 6377 SAN IGNACIO AVE<br>SAN JOSE, CA 95119-1200<br>95119-1200 US | $\hat{\mathbf{C}}$                              |
| Supplier Code                     | 0090055483                                                       |                                                 |
| *Part Number                      |                                                                  |                                                 |
| *Purchase Order No                |                                                                  |                                                 |
| Item No (PO Line Num)             |                                                                  | "Northrop Grumman" Purchase Orders ONLY.        |
| *Sales Order / Network (Go Num)   |                                                                  | For all others, contact your Customer Contracts |
| *Project ID                       | JWSTX 🗸                                                          | Administrator for direction                     |
| *Production Lot Size (Qty Rec)    |                                                                  |                                                 |
| *No of Pieces Submitted (Qty Rej) |                                                                  | Note: Enter Project ID from                     |
| Supplier Contact Info             |                                                                  | your NGC Purchase Order                         |
| *Name:                            | Feldmeier, Billy                                                 |                                                 |
| *Phone:                           | (321) 951-5152                                                   |                                                 |
| *Fax:                             |                                                                  |                                                 |
| *E-Mail:                          | william.feldmeier@ng                                             |                                                 |
|                                   | Next >>                                                          |                                                 |

**4.** As required, complete the following required fields:

| Field Name  | R/O/C |                                                                                                    | Description                                                                                                    |  |
|-------------|-------|----------------------------------------------------------------------------------------------------|----------------------------------------------------------------------------------------------------|--|
| Part Number | R     | Enter the AS Part Number from the PO.<br><b>Example:</b> 123BM50003-11<br><b>Note: PO part number may be substituted with <u>detailed</u><br/><u>part</u> number with MRB Chair authorization.<br/>Candice Hessian (310) 332-8278 candice.hessian@ngc.com</b> |                                                                                                    |  |
| PO Number   | R     | Enter the AS<br>Example:<br>Note:                                                                                                    | PO Number.<br>2846228<br>"Northrop Grumman" Purchase Orders<br>ONLY. For all others, contact your Customer<br>Contracts Administrator for direction. |  |

| PO Item | R | Enter the PO Item number |
|---------|---|--------------------------|
|         |   | Example: 1               |

# PO view of Sales Order/ Network

| /Description              | Contract Delivery Date | Quantity     | UM          | Net Price   | Extended Amount                                           |                                                           |
|---------------------------|------------------------|--------------|-------------|-------------|-----------------------------------------------------------|-----------------------------------------------------------|
| /150003- <mark>1</mark> 1 |                        |              | 0           | EA          | 127.50                                                    | 765.00                                                    |
| ng: DOA1                  |                        |              |             |             |                                                           |                                                           |
| structions: S             | SCATS                  |              |             |             |                                                           |                                                           |
| ision Level:              | 123BM50003-11,B01      |              |             |             |                                                           |                                                           |
| E:                        |                        |              |             |             |                                                           |                                                           |
| TEXT:                     |                        |              |             |             |                                                           |                                                           |
| S and Ret                 | rieve the Appropri     | ate Tecl     | hnical      | Data Pack   | age (TDP)                                                 |                                                           |
| ): E2DXX - I              | <u>=-2D</u>            |              |             |             |                                                           |                                                           |
| <mark>): E</mark><br>ner  | 2DXX - 1               | E2DXX - E-2D | EDXX - E-2D | EDXX - E-2D | 2DXX - E-2D<br>at Prime Contract Number: N00019-13-C-9999 | 2DXX - E-2D<br>at Prime Contract Number: N00019-13-C-9999 |

#### CHARGE NUMBER TEXT:

CONTRACT:N00019-13-C-9999 NETWORK:KB2260701 ACTIVITY:3360 QUANTITY: 1.000 CONTRACT:N00019-13-C-9999

| Sales Order/ Network<br>(Go Num)<br>Network | R | Enter the Network from the PO line item (see picture above, underlined in red)<br>Example: <b>KB2260701</b> |
|---------------------------------------------|---|----------------------------------------------------------------------------------------------------|
| Project ID                                  | R | Select the Project ID from PO (see picture above)<br>Example: <b>E2DXX</b>                                  |
| Production Lot Size                         | R | Enter the number of parts on the shop order or your lot size Example: <b>1</b>                              |

| No. of Pieces<br>Submitted | R | Enter the total quantity of discrepant parts being submitted for NGAS Material Review |
|----------------------------|---|---------------------------------------------------------------------------------------|
|                            |   | Example: 1                                                                            |

| Supplier Contact Info |   |                                                                                                    |
|-----------------------|---|----------------------------------------------------------------------------------------------------|
| Name                  | R | Enter the name of person to contact if there is a question from NGAS MRB Example: <b>John Smith</b>                                                  |
| Phone                 | R | Enter the phone number of person to contact if there is a question from NGAS MRB Example: <b>(999) 999-9999</b>                                      |
| Fax                   | R | Enter the FAX number of person to contact if there is a question from NGAS MRB or if documents need to be transmitted Example: <b>(888) 888-8888</b> |
| E-Mail                | R | Enter the email of person to contact if there is a question from NGAS MRB or if documents need to be transmitted Example: jsmith@somewhere.com       |

## **Create Discrepancy #1**

| one maex + or Augustine mo | vn                                                             |        |
|----------------------------|----------------------------------------------------------------|--------|
| Create Discrepa            | ancy (part#: CCAW)                                             |        |
| *PART NO                   | CCAW                                                           |        |
| SERIAL NO                  |                                                                |        |
| LOT NO / LDC               |                                                                |        |
| *SHEET/PARAGRAPH           |                                                                |        |
| *ZONE                      |                                                                |        |
| *QTY REJ/DEF               | 0                                                              |        |
| Process Code:              | X90 - EXTERNAL SUPPLIER / External supplier furnished hardware | $\sim$ |
| Defect Code:               |                                                                | $\sim$ |
| *Disc Text:                |                                                                |        |
|                            | ~                                                              |        |
|                            |                                                                |        |
|                            |                                                                |        |
|                            |                                                                |        |
|                            |                                                                |        |
|                            | ~                                                              |        |
| Corrective Action:         |                                                                |        |
|                            | ^                                                              |        |
|                            |                                                                |        |
|                            |                                                                |        |
|                            |                                                                |        |
|                            |                                                                |        |
|                            | ~                                                              |        |
|                            |                                                                |        |

Add Cancel

**5.** As required, complete/review the following fields:

| Field Name | R/O/C | Description                                                                                                    |
|------------|-------|----------------------------------------------------------------------------------------------------|
| Part No.   | R     | This field will be filled with the part number from the first screen. If the hurt part is different, then enter it here. |
|            |       | Each discrepancy may have a different part number, as long as it is a detail of the PO part number on the first screen   |

| Serial No. | 0 | Enter serial number; if applicable<br>This field is small. If you are submitting the same<br>nonconformance for all serial numbers, then put the<br>serial numbers in Disc. Text. |                                                                                                    |  |
|------------|---|----------------------------------------------------------------------------------------------------|----------------------------------------------------------------------------------------------------|--|
|            |   | lf each<br>load s<br><b>Example:</b>                                                                                                    | serial number has a different discrepancy, then<br>erial numbers individually; per discrepancy<br>S0001 or N/A |  |

| Field Name | R/O/C | Description                                                               |  |  |
|------------|-------|---------------------------------------------------------------------------|--|--|
| Lot No.    | 0     | Enter Lot Number; if applicable                                           |  |  |
|            |       | If multiple lots, see comments on Serial Number above for input strategy. |  |  |
|            |       | Example: 444444 or N/A                                                    |  |  |

## Create Discrepancy #1

| *PART NO       | CCAW                                                           |
|----------------|----------------------------------------------------------------|
| SERIAL NO      |                                                                |
| LOT NO / LDC   |                                                                |
| *SHEET/PARAGRA | PH                                                             |
| ZONE           |                                                                |
| QTY REJ/DEF    | 0                                                              |
| Process Code:  | X90 - EXTERNAL SUPPLIER / External supplier furnished hardware |
| Defect Code:   |                                                                |
| Dia Tant       |                                                                |

| Corrective Action: | * |   |
|--------------------|---|---|
|                    | ~ | 1 |
|                    |   |   |
|                    |   |   |
|                    |   |   |
|                    | > |   |

Add Cancel

**6.** As required, complete/review the following fields:

| Field Name       | R/O/C | Description                                                                                  |
|------------------|-------|----------------------------------------------------------------------------------------------|
| Sheet/ Paragraph | R     | Enter the drawing sheet number where discrepant dimension appears                            |
|                  |       | Example: 1                                                                                   |
|                  |       | Note: Enter N/A if not applicable                                                            |
| Zone             | R     | Enter drawing zone of above sheet<br><b>Example:</b> 2B<br>Note: Enter N/A if not applicable |

| QTY REJ/DEF       | R     | Enter quantity of parts for this discrepancy.<br>Remember the input strategy being used, one per or<br>multiple parts<br>Example: 1                                        |
|-------------------|-------|----------------------------------------------------------------------------------------------------|
| Field Name        | R/O/C | Description                                                                                                    |
| Process Code      | R     | Airborne Sites are defaulted to "X90 External Supplier". For Space Products select the appropriate category                                                                |
|                   |       | <b>Note:</b> Based on the Site selection from the home page Airborne or Space Process Codes will be presented.                                                             |
| Defect Code       | R     | Select the appropriate defect code from the pull down list using the defect definitions provided.                                                                          |
|                   |       | <b>Example:</b> 2130-Dimensional/ Part characteristics are out of tolerance                                                                                                |
| Disc. Text        | R     | Enter the discrepancy using the Should Be per drawing dimension and $S/B = 0.00 \pm 1000$                                                                                  |
|                   |       | IS condition of part(s) $1.025$                                                                                                    |
|                   |       | <b>Note:</b> Appendix A contains guidance on Discrepancy<br>Definition and Information Needed for NG engineering to<br>perform the analysis and disposition determination. |
| Corrective Action | 0     | Add a corrective action statement specifying the root cause and actions taken to prevent recurrence.                                                                       |

7. Click on Add for the first discrepancy.

## View of an on-line tag of Discrepancy #1

|                                                                                                    | /                              |                    |                                   | Space         | Park                     |                       |                          |                         |
|----------------------------------------------------------------------------------------------------|--------------------------------|--------------------|-----------------------------------|---------------|--------------------------|-----------------------|--------------------------|-------------------------|
| Site Index > Sp                                                                                                    | ace Park                       | > Load             | INC                               |               |                          |                       |                          |                         |
| Disc# 1 💌                                                                                                    | GO                             |                    | Add Discrepa                      | ancy          | Remov                    | re Discrepancy        | F                        | inish                   |
| Supplier M                                                                                                    | aterial                        | Revi               | Aerospace Sys<br><b>ew Report</b> | tems Sector   | 1) SMRR No<br>O          | ). 2)<br>1            | <sup>Sheet</sup><br>Of 1 | 2a) Revision            |
| 3) Supplier<br>TEST ONLY ·                                                                                            | 1 NORTH<br>EL SEGU<br>90245 US | IROP AN<br>INDO, C | /E<br>A 90245                     |               | 3a) Suppli<br>199999     | er Code<br>99         | 4) Date                  |                         |
| <sup>5) Part</sup><br>C92157-1                                                                                        |                                | 6) Co              | mplete part name                  |               |                          | 7) Serial No<br>N/A   |                          |                         |
| <sup>8) PO №</sup><br>7211111                                                                                         | 8a) Ite<br>1                   | m No               | 9) Purchase order                 | delivery date | 10) Proj No<br>STX7E4466 | 11) Model<br>35K CRYC | COOLER                   | 12) Vehicle No<br>00001 |
| 13) Production Lo                                                                                                    | t Size 1                       | 4) No of           | Pieces Submitted                  | 15) Goverment | Inspection               | 16) Material Lo       | cation                   | 17) Crit Code           |
| 18) Description<br>Part No: C921<br>Lot / LDC: N/A<br>Sheet/Paragraph<br>Zone: 2B<br>QtyRej: 1<br>Text:<br>Blue print | 57-1<br>1<br>dimen             | sion               | should be 1                       | 00 +/         | 010 dimensio             | on actully is 1       | .025                     |                         |
| 23) Disposition T                                                                                                    | ext                            |                    |                                   |               |                          |                       |                          |                         |

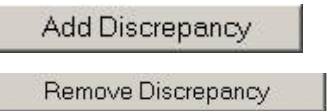

**8.** Click on the appropriate button to create each additional discrepancy (repeat steps 5 & 6) or remove one with the Remove Discrepancy button.

Click on the Finish button when you are done entering data.

| Windows | Internet Explorer               |                            | ×                 |
|---------|---------------------------------|----------------------------|-------------------|
| ?       | You are about to submit a nonco | onformance request, do you | wish to continue? |
|         | ОК                              | Cancel                     |                   |

System message displays. Click OK to continue.

| NORTHROP GRUMM                                                                                                    | <b>4N</b>                      |                             |                         |  |
|----------------------------------------------------------------------------------------------------|--------------------------------|-----------------------------|-------------------------|--|
| Space                                                                                                    | Park                           |                             |                         |  |
| Site Index > Space Park > Load NC                                                                                                    |                                |                             |                         |  |
| Disc# 2 GO                                                                                                    |                                | I Attachn                   | nents                   |  |
| Aerospace Systems Sector Supplier Material Review Report                                                                                               | 1) SMRR No.<br>385             | 2) Sheet<br>2 of 2          | 2a) Revision            |  |
| 3) Supplier<br>1 NORTHROP AVE<br>TEST ONLY - EL SEGUNDO, CA 90245<br>90245 US                                                                          | 3a) Supplier Code<br>199999999 | 4) Date<br>2011-1           | 1-18                    |  |
| 6) Part 6) Complete part name C92157-1                                                                                                    | 7) Ser<br>N/A                  | rial No                     |                         |  |
| 8) PO No 8a) Item No 9) Purchase order delivery date 7211111 1                                                                                         | 10) Proj No<br>STX7E4466       | 11) Model<br>35K CRYOCOOLER | 12) Vehicle No<br>00001 |  |
| 13) Production Lot Size 14) No of Pieces Submitted 15) Government I<br>1 1                                                                             | nspection                      | 16) Material Location       | 17) Crit Code           |  |
| 18) Description<br>Part No. C92157-1<br>Lot/LDC: N/A<br>SheetParagraph: 1<br>Zone: 2B<br>QuyRej: 1<br>Text:<br>Blue print dimension should be 2.00 +/0 | 10 dimension ac                | tually is 2.030             |                         |  |
| 23) Disposition Text                                                                                                    |                                |                             |                         |  |
|                                                                                                    |                                |                             |                         |  |

### This screen has the MES-NC tag number, for future reference

**9.** If you have an attachment to submit, click **Attachments** to include sketches/graphical files. The file types allowed in MES-NC are; .gif, .bmp, .jpg, .tif, .tiff and .pdf.

| 🚰 Attachments - M   | Aicrosoft Internet I                                             | xplorer provided by Northrop Gru | mman Corporation   |        |                    |      |
|---------------------|------------------------------------------------------------------|----------------------------------|--------------------|--------|--------------------|------|
| File Edit View      | Favorites Tools                                                  | Help                             |                    |        |                    | -    |
| G Back • 🕤          | - 💌 🛃 🏠                                                          | 🔎 Search 🥋 Favorites 🧐           | 🖉• 🍃 🖂 🛄 🦓         |        |                    |      |
| Address 🙆 http://ro | clt×1-cdci6.northgrum.                                           | com/mesnct/ncAttachments.jsp     |                    | 💌 🔁 Go | Links » 😨 🔹 🕮 Snag | nt 🛗 |
| NORT                | Bek · O · O O O O O O O O O O O O O O O O                        |                                  |                    |        |                    |      |
| /                   | Edit Veer Pavorites Tools Help<br>Back            Back <ul></ul> |                                  |                    |        |                    |      |
| <b>Home</b>         | Back                                                             | File:                            | Browse Attach File |        |                    |      |
|                     |                                                                  |                                  |                    |        |                    |      |
|                     |                                                                  |                                  |                    |        |                    |      |
|                     |                                                                  |                                  |                    |        |                    |      |
|                     |                                                                  |                                  |                    |        |                    |      |
|                     |                                                                  |                                  |                    |        |                    |      |
|                     |                                                                  |                                  |                    |        |                    |      |
|                     |                                                                  |                                  |                    |        |                    |      |
|                     |                                                                  |                                  |                    |        |                    |      |
|                     |                                                                  |                                  |                    |        |                    |      |
|                     |                                                                  |                                  |                    |        |                    |      |
|                     |                                                                  |                                  |                    |        |                    |      |
|                     |                                                                  |                                  |                    |        |                    |      |
|                     |                                                                  |                                  |                    |        |                    |      |
| 9.1 Cli             | ck on 💻                                                          | orowse                           |                    |        |                    |      |

| hoose file                 | and the second second second second second second second second second second second second second second second                                 | <u>?</u> ×                                                                                                    |
|----------------------------|----------------------------------------------------------------------------------------------------|----------------------------------------------------------------------------------------------------|
| Look in                    | : 🞯 Desktop                                                                                                    | - <b></b>                                                                                                    |
| Pecent                     | My Documents<br>curtida on LICA2ESITE34777<br>Unclassified NGGNetwork<br>Remote Access<br>Converter                                              | 私EW materials GSI.XLS 私GS materials GSI.XLS 私目 up Buyer Code 1-24-05.; 國ASPL DB 副aspl.mdb                                |
| Desktop                    | Esupport Pilot     ELANS     MESng     Recorder     RecordNow MAX                                                                                | 割BAE open PO's6-22-05.XLS<br>割Blank Matl Mast SQAR.xls<br>割Blank SQAR 013105.xls<br>割blank.tgtqm.sqar.xls<br>副 Book1.txt |
| curtida on                 | <ul> <li>SAP Logon</li> <li>Template</li> <li>2004 final pay.pdf</li> <li>ACS materials GSI.XLS</li> <li>Action Items for QM 2005.xls</li> </ul> | ■ buyi01.txt<br>■ buyi01.xls<br>■ Cisco<br>■ Cisco phone.pdf<br>■ DCMA SAP Scorecard Trainii                             |
| Unclassified<br>NGGNetwork | File name:                                                                                                    | Open                                                                                                    |
|                            | Files of type: All Files (*.*)                                                                                                    | Cancel                                                                                                    |

## Choose file from your computer or server

## **Choose file**

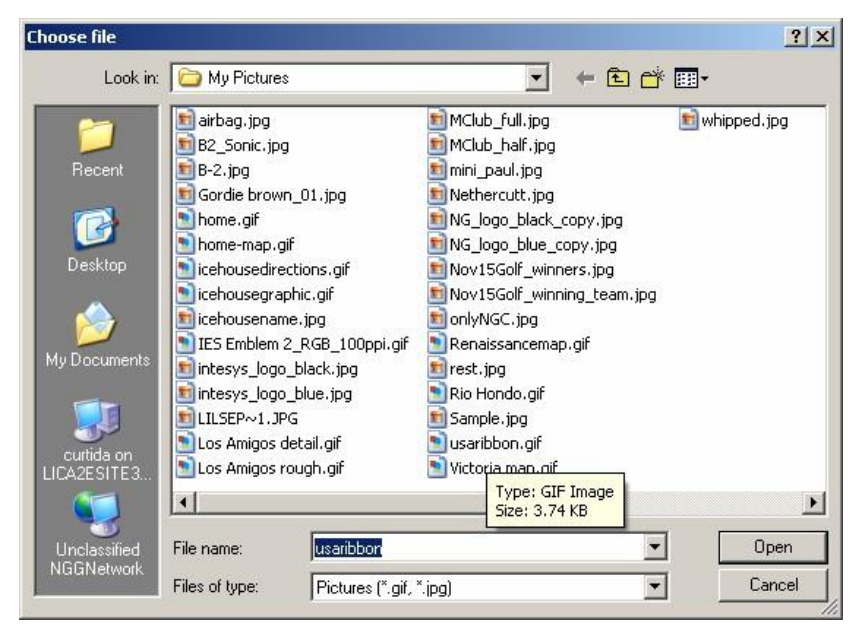

Click on a file to attach, 🔊 usaribbon.gif

10. Click Open

#### Attachments

| 🗿 Attachments - M   | ticrosoft Internet Explo   | rer provided by North    | rop Grumman Corp | oration    |          |        |                 | _ & ×    |
|---------------------|----------------------------|--------------------------|------------------|------------|----------|--------|-----------------|----------|
| File Edit View      | Favorites Tools Help       | Search A Favorite        |                  |            |          |        |                 | 1        |
| Address 🙆 http://rc | ltx1-cdci6.northgrum.com/n | nesnct/ncAttachments.jsp |                  |            |          | 💌 🋃 Go | Links » 🐔 🔹 🚳 S | inagIt 🖺 |
| NORT                | HROP G                     |                          | 1.0/             |            |          |        |                 | ×        |
| NONT                | mor d                      |                          |                  |            |          |        |                 |          |
|                     |                            |                          |                  |            |          |        |                 |          |
| <b>Home</b>         | Back                       | File: P:\My              | Documents\My P   | Browse Att | ach File |        |                 |          |
|                     |                            |                          |                  |            |          |        |                 |          |
|                     |                            |                          |                  |            |          |        |                 |          |
|                     |                            |                          |                  |            |          |        |                 |          |
|                     |                            |                          |                  |            |          |        |                 |          |
|                     |                            |                          |                  |            |          |        |                 |          |
|                     |                            |                          |                  |            |          |        |                 |          |
|                     |                            |                          |                  |            |          |        |                 |          |
|                     |                            |                          |                  |            |          |        |                 |          |
|                     |                            |                          |                  |            |          |        |                 |          |
|                     |                            |                          |                  |            |          |        |                 |          |
|                     |                            |                          |                  |            |          |        |                 |          |
|                     |                            |                          |                  |            |          |        |                 |          |
|                     |                            |                          |                  |            |          |        |                 |          |
|                     |                            |                          |                  |            |          |        |                 | *        |
| [                   | Attach Fil                 | e                        |                  |            |          |        |                 |          |
| 11. Click           |                            |                          |                  |            |          |        |                 |          |
| lpload S            | tatus will                 | display w                | vhen cor         | npleted    |          |        |                 |          |
| 2 Links ad          | Chalue Mi                  |                          | week Fred        |            | 6        |        |                 |          |
|                     | i Status - Mi              | crosore ince             | ernet expi       |            |          |        |                 |          |
| ButecT              | atal: 2827                 |                          |                  |            |          |        |                 |          |
| ButecP              | ead: 3227                  |                          |                  |            |          |        |                 |          |
| Unload              | cau. 5057                  |                          |                  |            |          |        |                 |          |
| oproau              | r compiete                 |                          |                  |            |          |        |                 |          |

12. Click X to close

#### Attachments

| e Edit View Favorites Tools Help         Back •        >        >        >        >        >        >        >        >        >        >        >        >        >        >        >        >        >        >        >        >        >        >        >        >        >        >        >        >        >        >        >        >        >        >        >        >        >        >        >        >        >        >        >        >        >        >        >        >        >        >        >        >        >        >        >        >        >        >        >        >        >        >        >        >        >        >        >        >        >        >        >        >        >        >        >        >        >        >        >        >        >        >        >        >        >        >        >        >        >        >        >        >        >        >        >        >        >        >        >        >        >        >        >        >        >         >        > | Go Links » 🔂 - KÖDSnagit 🖆                |
|----------------------------------------------------------------------------------------------------|-------------------------------------------|
| Back <ul> <li></li></ul>                                                                                                    | Go Links » 한 - OBDSnagit (                |
| Ses and http://rdtx1-cdd6.northgrum.com/mesnet/incAttachments.jsp      IORTTHROP GRUMMAN      Home ←Back File: Browse Attach File                                                                                                    | v 🛃 Go Links <sup>™</sup> 📆 v C‡DSnagIt [ |
| Home CRUMMAN                                                                                                    |                                           |
| Home Home File: Browse Attach File                                                                                                    |                                           |
| Home Home File: Browse Attach File                                                                                                    |                                           |
| Home ←Back File: Browse Attach File                                                                                                    |                                           |
|                                                                                                    |                                           |
|                                                                                                    |                                           |
| o. File Name Creator Date Size (bytes) View Delete                                                                                                    |                                           |
| usaribbon.gif 000056 2005-07-27 3837 View Delete                                                                                                    |                                           |
|                                                                                                    |                                           |

**13.** Click To verify the correct file is attached. If any other files require attaching, repeat steps to add additional attachments.

## View of attached file

| 🚰 http://rcltx1-cdci6.northgrum.com/mesnct/ViewAttachment?number=1&type=image/gif&name=usaribbon Microsoft In ]      |   |
|----------------------------------------------------------------------------------------------------|---|
| File Edit View Favorites Tools Help                                                                                  |   |
| 🕞 Back + 🕥 + 📓 🛃 🏠 🔎 Search 🤺 Favorites 🚱 😒 + 💺 🔜 🧾 🖄                                                                |   |
| Address 🙆 http://rdlx1-cdci6.northgrum.com/mesnct/ViewAttachment?number=1&type=image%2Fgif 💽 🎅 Go 🛛 Links 🎽 👘 SnagIt |   |
|                                                                                                    | 4 |
|                                                                                                    |   |
|                                                                                                    |   |
| 9-11-2001                                                                                                    |   |
|                                                                                                    |   |
|                                                                                                    |   |
|                                                                                                    |   |
|                                                                                                    |   |
|                                                                                                    |   |
|                                                                                                    |   |
|                                                                                                    |   |
|                                                                                                    |   |
|                                                                                                    |   |
|                                                                                                    |   |
|                                                                                                    |   |
|                                                                                                    |   |
|                                                                                                    | - |

**14.** Click X to close view window.

#### Attachments

| Edit View Favorites Tools Help<br>ack                                                                                                    | it View Favorites Tools Help<br>C O C M C Search & Favorites @ @ @ @ @ @ @ @ @ @ @ @ @ @ @ @ @ @ @                                                                                                    | it View Pavorites Tools Help<br>k · O · R O Search & Favorites O O · Search & Favorites O O · Search · Favorites O O · Search · · · · · · · · · · · · · · · · · · ·                                                                                                    | File Edit View Favorites Tools Help<br>Back • • • • • • • • • • • • • • • • • • • | earch $\bigwedge$ Favorites $\textcircled{O}$ $\textcircled{O}$ $\textcircled{O}$ | Browse Attach | File   | Go Links » 🔁 - 🖽 Snagit |
|----------------------------------------------------------------------------------------------------|----------------------------------------------------------------------------------------------------|----------------------------------------------------------------------------------------------------|-----------------------------------------------------------------------------------|-----------------------------------------------------------------------------------|---------------|--------|-------------------------|
| ack • ② • N Search & Favorites Ø S • S = 3<br>s Thtp://rdx1-cdc6.northgrum.com/mesnct/ncAttachments.jsp VORTHROP GRUMMAN Home ← Back File: Browse Attach File<br>. File Name Creator Date Size (bytes) View Delete Usaribbon.gif 000056 2005-07-27 3837 View Delete | Image: Second Strate Strate       Image: Second Strate Strate       Image: Second Strate Strate       Image: Second Strate Strate       Image: Second Strate       Image: Second Strate       Image:                                     | Image: Second Second | Back <ul> <li></li></ul>                                                          | earch 🔆 Favorites 🚱 🔗 - 🤤<br>nct/ncAttachments.jsp<br>RUMMAN<br>File:             | Browse Attach | File   | Go Links » 🔁 🕶 🕬 Snagit |
| s ≧ http://rdtx1-ddi6.northgrum.com/mesnct/ncAttachments.jsp<br>IORTHROP GRUMMAN<br>Home ←Back File: Browse Attach File<br>p. File Name Creator Date Size (bytes) View Delete<br>usaribbon.gif 000056 2005-07-27 3837 View Delete                                   | Inttp://rdtx1-cdci6.northgrum.com/mesnct/ncAttachments.jsp          Interview       Interview <td< th=""><th>Attach File     Inter (Irclx1-cdci6.northgrum.com/mesnct/ncAttachments.jsp</th><th>ess Attp://rclx1-cdci6.northgrum.com/mesnet/</th><th>RUMMAN<br/>File:</th><th>Browse Attach</th><th>File</th><th>Go Links » 📆 🕶 🗱 Snagit</th></td<> | Attach File     Inter (Irclx1-cdci6.northgrum.com/mesnct/ncAttachments.jsp                                                                                                    | ess Attp://rclx1-cdci6.northgrum.com/mesnet/                                      | RUMMAN<br>File:                                                                   | Browse Attach | File   | Go Links » 📆 🕶 🗱 Snagit |
| Home Creator Date Size (bytes) View Delete                                                                                                    | ORTHROP GRUMMAN         Iome ← Back       File:         Browse       Attach File         File Name       Creator       Date       Size (bytes)         View       Delete         usaribbon.gif       000056       2005-07-27       3837                                                                                                    | ORTHROP GRUMMAN         Iome ← Back       File:         Browse       Attach File         File Name       Creator       Date         Size (bytes)       View       Delete         Image: In the set of the set of th                                                                                                    | Home Home Creator                                                                 | File:                                                                             | Browse Attach | File   |                         |
| Home       Back       File:       Browse       Attach File         >.       File Name       Creator       Date       Size (bytes)       View       Delete         usaribbon.gif       000056       2005-07-27       3837       View       Delete                    | File       Browse       Attach File         File Name       Creator       Date       Size (bytes)       View       Delete         usaribbon.gif       000056       2005-07-27       3837       View       Delete                                                                                                    | Iome       GRUMMAN         Iome       Browse         Attach File         File Name       Creator         Date       Size (bytes)         View       Delete         Visewill       Delete                                                                                                    | Home Home Creator                                                                 | File:                                                                             | Browse Attach | File   |                         |
| Home Hack File: Browse Attach File<br>File Name Creator Date Size (bytes) View Delete<br>Usaribbon.gif 000056 2005-07-27 3837 View Delete                                                                                                    | File     Browse     Attach File       File Name     Creator     Date     Size (bytes)     View     Delete       usaribbon.gif     000056     2005-07-27     3837     View     Delete                                                                                                    | Iome     Eack     File:     Browse     Attach File       File Name     Creator     Date     Size (bytes)     View     Delete       Viscuit has sit     00055     2005     0107     0207     Delete                                                                                                    | • Home ←Back                                                                      | File:                                                                             | Browse Attach | File   |                         |
| Home       Bile:       Browse       Attach File         Dial       Size (bytes)       View       Delete         usaribbon.gif       000056       2005-07-27       3837       View       Delete                                                                      | File     Browse     Attach File       File Name     Creator     Date     Size (bytes)     View     Delete       usaribbon.gif     000056     2005-07-27     3837     View     Delete                                                                                                    | Iome     Hereite     Browse     Attach File       File Name     Creator     Date     Size (bytes)     View     Delete       Viscuit here site     000555     20055     20055     20055     20055                                                                                                    | Home Heack                                                                        | File:                                                                             | Browse Attach | File   |                         |
| Home       Bile:       Browse       Attach File         Discription.gif       Occupation       Date       Size (bytes)       View       Delete         Usaribbon.gif       000056       2005-07-27       3837       View       Delete                               | File Name     Creator     Date     Size (bytes)     View     Delete       usaribbon.gif     000056     2005-07-27     3837     View     Delete                                                                                                    | Iome     Herein     Browse     Attach File       File Name     Creator     Date     Size (bytes)     View     Delete       Viscible on site     000555     200557     200557     200557     200557                                                                                                    | Home ←Back                                                                        | File:                                                                             | Browse Attach | File   |                         |
| Home     Ele:     Browse     Attach File       Discribion.gif     O00056     2005-07-27     3837     View     Delete                                                                                                    | File Name     Creator     Date     Size (bytes)     View     Delete       usaribbon.gif     000056     2005-07-27     3837     View     Delete                                                                                                    | File     Browse     Attach File       File Name     Creator     Date     Size (bytes)     View     Delete       Visatilh on sit     000555     2005 07 37     2007     View     Delete                                                                                                    | Home Heack                                                                        | File:                                                                             | Browse Attach | n File |                         |
| File Name         Creator         Date         Size (bytes)         View         Delete           usaribbon.gif         000056         2005-07-27         3837         View         Delete                                                                          | File Name     Creator     Date     Size (bytes)     View     Delete       usaribbon.gif     000056     2005-07-27     3837     View     Delete                                                                                                    | File Name Creator Date Size (bytes) View Delete                                                                                                    | o. File Name Creator                                                              | Date Size (bytes                                                                  |               |        |                         |
| usaribbon.gif 000056 2005-07-27 3837 View Delete                                                                                                    | usaribbon.gif 000056 2005-07-27 3837 View Delete                                                                                                    | un arith an aif 000055 0005 07 07 0007                                                                                                    |                                                                                   |                                                                                   | SI VIEW DEIG  | ete    |                         |
|                                                                                                    | usanbbon.gn 000000 2005-07-27 5857 View Delete                                                                                                    |                                                                                                    | uppriblion aif 000056 00                                                          | 2005 07 27 2927                                                                   | View Delet    | to 1   |                         |
|                                                                                                    |                                                                                                    | USanboon.gin 0000050 2005-07-27 5657                                                                                                    |                                                                                   | 2003-01-21  5851                                                                  | Delet         |        |                         |
|                                                                                                    |                                                                                                    |                                                                                                    |                                                                                   | _                                                                                 |               |        |                         |
|                                                                                                    |                                                                                                    |                                                                                                    |                                                                                   |                                                                                   |               |        |                         |
|                                                                                                    |                                                                                                    |                                                                                                    |                                                                                   |                                                                                   |               |        |                         |

15. When done attaching all files; Click Heack

SMRR

| /                                                                                                    | _                                   |                                               |                            | Spac            | e Par                | k                          |                        |                    |                         |
|----------------------------------------------------------------------------------------------------|-------------------------------------|-----------------------------------------------|----------------------------|-----------------|----------------------|----------------------------|------------------------|--------------------|-------------------------|
| Site Index > Space                                                                                                    | e Parl                              | t > Load N                                    | ic.                        |                 |                      |                            |                        |                    |                         |
| Disc# 1 •                                                                                                    | GO                                  |                                               |                            |                 |                      |                            | U A                    | ttachr             | nents                   |
| Supplier Ma                                                                                                    | teri                                | al Revi                                       | Aerospace Sys<br>ew Report | stems Sector    | 1) S                 | MRR No.<br>385             | 2)Sh<br>1 0            | eet<br>f 2         | 2a) Revision            |
| 3) Supplier<br>TEST ONLY -                                                                                                    | 1 NO<br>EL SI<br>9024               | RTHROP /<br>EGUNDO, (<br>5 US                 | 4V<br>CA 9024              |                 | 38                   | ) Supplier Code<br>9999999 |                        | 4) Date<br>2011-11 | 1-18                    |
| <sup>5) Part</sup><br>C92157-1                                                                                                    |                                     | 6)0                                           | Complete part name         |                 |                      | 7) Ser<br>N/A              | rial No                | 1                  |                         |
| 8) PO No<br>7211111                                                                                                    | 8a<br>1                             | a) Item No                                    | 9) Purchase order          | delivery date   | 10) Proj No<br>STX7E | 4466                       | 11) Model<br>35K CRYOC | OOLER              | 12) Vehicle No<br>00001 |
| 13) Production Lot S<br>1                                                                                                    | lze                                 | 14) No of                                     | Pleces Submitted           | 15) Goverment I | nspection            |                            | 16) Material Locatio   | n .                | 17) Crit Code           |
| Lot/LDC. N/A<br>SheetParagraph 1<br>Zone: 2B<br>GtyRey: 1<br>Text:<br>INITIATOR: (321)<br>FAX: (321)<br>E-Mail:<br>john.casey@<br>Blue print (<br>1.025 | Cas(<br>) 9:<br>752-<br>ngc<br>dime | ey, Joh<br>51-6038<br>-8500<br>.com<br>ension | n<br>should be 1.          | 00 +/01         | 0 dimens             | ion actul                  | ly is                  |                    |                         |
|                                                                                                    |                                     |                                               |                            |                 |                      |                            |                        |                    |                         |
| 23) Disposition Text                                                                                                    |                                     |                                               |                            |                 |                      |                            |                        |                    |                         |

•

Now would be a good time to print the document for future reference. The document will not be

| NORTHROP GRUMM                                                              | 4~                             |                    |              |
|-----------------------------------------------------------------------------|--------------------------------|--------------------|--------------|
| Space                                                                       | Park                           |                    |              |
| Stte Index > Space Park > Load NC                                           |                                | II Attack          | nments       |
| Aerospace Systems Sector<br>Supplier Material Review Report                 | 1) SMRR No.<br>385             | 2) Sheet<br>1 of 2 | 2a) Revision |
| 3) Supplier<br>1 NORTHROP AV<br>TEST ONLY - EL SEGUNDO, CA 9024<br>90245 US | 3a) Supplier Code<br>199999999 | 4) Date<br>2011-   | 11-18        |
| 5) Part 6) Complete part name                                               | 7) Seria                       | i No               |              |

viewable once NGAS starts working on it and until disposition has been completed.

16. Use Hyperlinks on Title bar to navigate

## **MES NC Home Page**

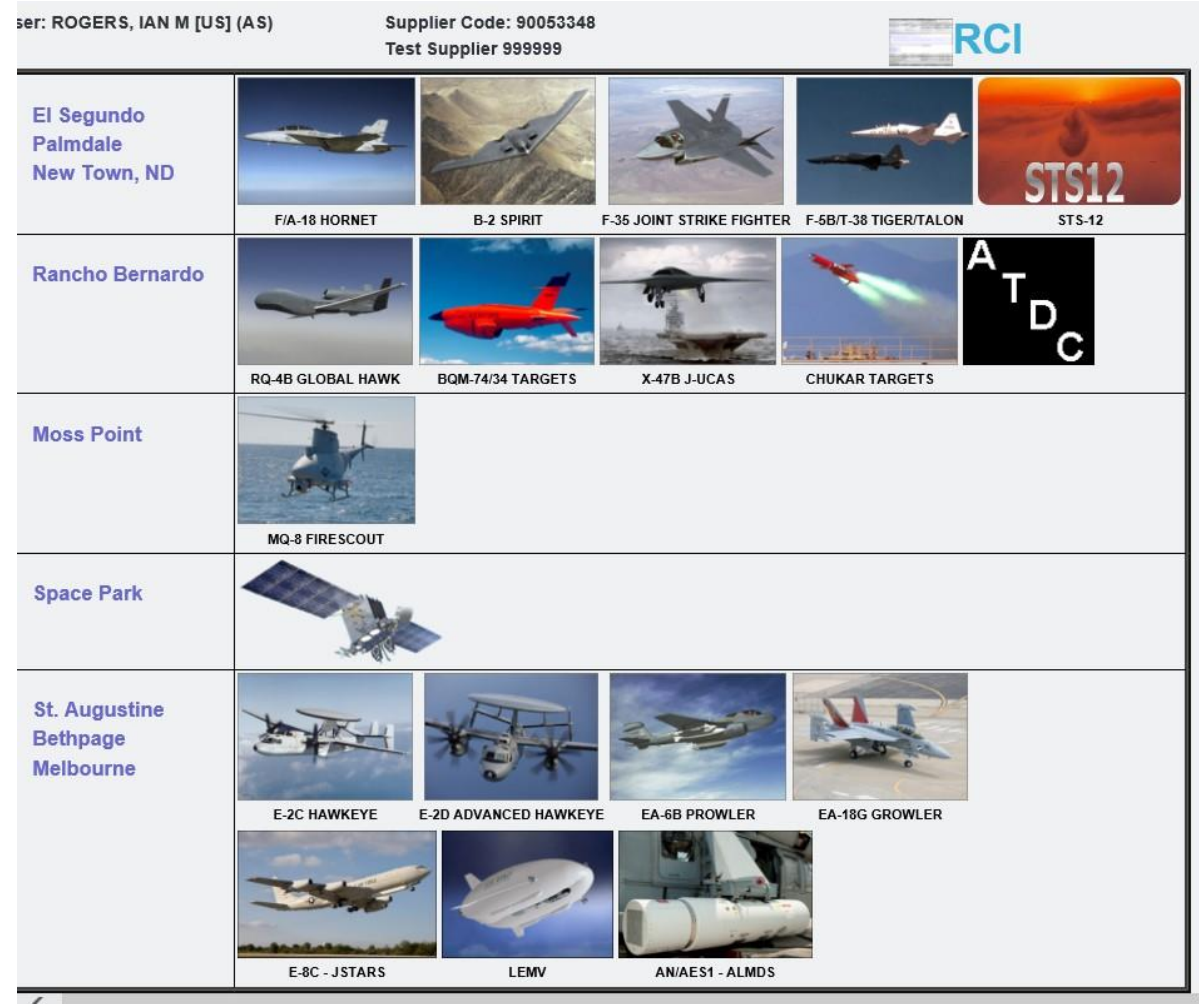

The following are instructions for viewing a previously submitted tag and statuses. Click the Site where tag was submitted.

| NORTHR                               | OP GRUMMAN              |  |
|--------------------------------------|-------------------------|--|
| /                                    | Space Park              |  |
| Site Index                           |                         |  |
| User: Casey, John<br>Hello TEST ONLY | Supplier Code: 19999999 |  |
| Create NC Tag                        | View NC Tag             |  |
|                                      |                         |  |
|                                      |                         |  |
|                                      |                         |  |
|                                      |                         |  |
|                                      |                         |  |
|                                      |                         |  |
|                                      |                         |  |
|                                      |                         |  |
|                                      |                         |  |
|                                      |                         |  |

17. Click "View NC Tag"

| ORTHROP            | GRUMMAN                |  |
|--------------------|------------------------|--|
|                    | Space Park             |  |
| Index > Space Park |                        |  |
| No:                | load search 🗆 Show All |  |
|                    |                        |  |
|                    |                        |  |
|                    |                        |  |
|                    |                        |  |
|                    |                        |  |
|                    |                        |  |
|                    |                        |  |
|                    |                        |  |
|                    |                        |  |
|                    |                        |  |
|                    |                        |  |
|                    |                        |  |
|                    |                        |  |
|                    |                        |  |
|                    |                        |  |

Search Results

|            |             |            | Un Uninn       |                     |             |            |
|------------|-------------|------------|----------------|---------------------|-------------|------------|
| /          | /           |            | Space          | Park                |             |            |
| Site Index | > Space Par | k          |                |                     |             |            |
| Tag No:    |             |            | load search In | ow All              |             |            |
| Tag No     | Status      | Date       | Model          | Part No             | Callboard   | Call Date  |
| 124        | MF          | 2011-10-18 | DSV            | 2A142-221V-001      | SUPPLIERWEB | 2011-11-07 |
| 143        | PR          | 2011-10-20 | DSV            | 2A142-221V-001      | PQE PR      | 2011-11-18 |
| 201        | EN          | 2011-10-28 | ARGON          | C923157-1           | ENGINEERING | 2011-11-22 |
| 233        | PR          | 2011-10-31 | 4171           | C923157-1           | SUPPLIERWEB | 2011-11-15 |
| 237        | EN          | 2011-11-01 | P982           | ALH545-011K-001-802 | ENGINEERING | 2011-11-01 |
| 238        | PR          | 2011-11-01 | B2             | ALH545-011K-001-802 | PQE PR      | 2011-11-18 |
| 263        | EN          | 2011-11-02 | P982           | FI80969-2           | ENGINEERING | 2011-11-08 |
| 271        | EN          | 2011-11-02 | P982           | DC931015-1          | ENGINEERING | 2011-11-14 |
| 274        | PR          | 2011-11-02 | JAGUAR         | F180969-2           | PQE MRB     | 2011-11-21 |
| 276        | MR          | 2011-11-02 | P982           | F180969-2           | PQE MRB     | 2011-11-22 |
| 277        | EN          | 2011-11-02 | JWST           | FI80969-2           | ENGINEERING | 2011-11-04 |
| 278        | EN          | 2011-11-02 | JWST           | 000066              | ENGINEERING | 2011-11-05 |
| 284        | PR          | 2011-11-04 | AEHF           | ALH545-011K-001-802 | PQE PR      | 2011-11-21 |
| 305        | MR          | 2011-11-07 | AEHF           | 01AN00102N01-800    | PQE MRB     | 2011-11-21 |
| 321        | PR          | 2011-11-08 | AEHF           | 775705-3-200        | PQE PR      | 2011-11-21 |
| 322        | MR          | 2011-11-08 | AEHF           | 2A142-221V-001      | PQE MRB     | 2011-11-21 |
| 345        | EN          | 2011-11-09 | AEHF           | 1A124-001U-001      | ENGINEERING | 2011-11-10 |
| 351        | PR          | 2011-11-10 | P982           | DC931015-1-900      | ENGINEERING | 2011-11-10 |
| 385        | П           | 2011-11-18 | 35K CRYOCOOLER | C92157-1            | SUPPLIERWEB | 2011-11-18 |

19. Select tag to review Tag is displayed

Site Index > Space Park > Load NC

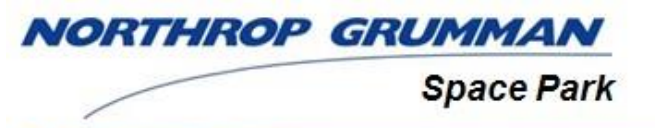

| Supplier Ma                                                                                                    | iterial Re                        | Aerospace Sy<br>view Report | stems Sector     | 1) SM                 | RR №.<br>85             | 2) Sheet<br>2 of 2         | 2a) Revisio      |
|----------------------------------------------------------------------------------------------------|-----------------------------------|-----------------------------|------------------|-----------------------|-------------------------|----------------------------|------------------|
| 3) Supplier<br>TEST ONLY -                                                                                                    | 1 NORTHR<br>EL SEGUNE<br>90245 US | P AV<br>D, CA 9024          |                  | 3a)<br>199            | Suppiler Code<br>999999 | 4) Date<br>2011            | -11-18           |
| 5) Part<br>C92157-1                                                                                                    |                                   | 5) Complete part name       |                  | 1                     | 7) Se<br>N/A            | rial No                    |                  |
| 8) PO №<br>7211111                                                                                                    | 8a) item N<br>1                   | 9) Purchase orde            | r deilvery date  | 10) Proj No<br>STX7E4 | 466                     | 11) Model<br>35K CRYOCOOLE | R 12) Vehicle No |
| 13) Production Lot S 1                                                                                                    | ize 14))<br>1                     | o of Pleces Submitted       | 15) Goverment in | spection              |                         | 16) Material Location      | 17) Crit Code    |
| 18) Description<br>Part No: C9215<br>Lot / LDC: N/A<br>Sheet/Paragraph: 1<br>Zone: 2B                                                                                      | 7-1                               |                             |                  |                       |                         |                            |                  |
| 18) Description<br>Part No: C9215<br>Lot / LDC: N/A<br>Sheet Paragraph: 1<br>Zone: 2B<br>QtyRej: 1<br>Text:<br>Blue print                                                  | 7-1<br>dimensio                   | n should be 2.              | .00 +/01         | 0 dimensi             | on actua                | 11y is 2.030               |                  |
| 18) Description<br>Part No: C9215<br>Lot / LDC: N/A<br>Sheet Paragraph: 1<br>Zone: 2B<br>QtyRej: 1<br>Text:<br>Blue print<br>23) Disposition Text                          | 7-1                               | n should be 2.              | .00 +/01         | 0 dimensi             | on actua                | 11y is 2.030               |                  |
| 18) Description<br>Part No: C9215<br>Lot / LDC: N/A<br>Sheet/Paragraph: 1<br>Zone: 2B<br>Cty/Rej: 1<br>Text:<br>Blue print<br>23) Disposition Text<br>23) Disposition Text | 7-1<br>dimensio                   | n should be 2               | .00 +/01         | 0 dimensi             | on actua                | lly is 2.030               |                  |

When a tag has a disposition applied it will be displayed in the Disposition Text field

Definition of tag status for each tag is displayed. An error will occur stating 'cannot load' for any status as indicated below with a No.

| Code | Definition          | Viewable by supplier | Acceptable to Ship |
|------|---------------------|----------------------|--------------------|
| П    | Inspection Initiate | Yes                  | No                 |

| MC | Manufacturing concurrence   | No  | No  |
|----|-----------------------------|-----|-----|
| PR | Preliminary Review          | No  | No  |
| MR | Material Review             | No  | No  |
| EN | Engineering Material Review | No  | No  |
| CU | Customer                    | No  | No  |
| MF | Manufacturing rework        | Yes | No  |
| CL | Closed                      | Yes | Yes |
| IS | Inspection supersede        | No  | No  |
| VD | Void                        | Yes | No  |
| ID | Interim Disposition         | Yes | No  |
| SI | Special Installation        | No  | No  |

# Note: supplier is only authorized to ship with a CL "Closed" status unless directed by MRB and/or Buyer

#### Result

You have a permanent record in OASIS/ MES-NC for this deficiency. You may inquire this record at any time.

#### Comments

None

## Appendix A- Guidance on Discrepancy Definition and Information Needed

General Requirements for Discrepancy Definition Part Number Part Title Part Description LH / RH

Upper / Lower

The following supplemental information will aid in the analysis for a proper disposition and enhance the tag turnaround time. Sketches and photographs with clear accurate annotations are encouraged and may be necessary to adequately transmit a through description of discrepancies. Location

- Dimension from Drawing Hole
- Dimension from Cut-Out
- Station and Chord (Composites)
- OML / IML (Wing-Composites)
- Dimension from EOP (Composites)
- Dimension from Ply Drop (Composites)

#### Photographs

- Focus
- Clear
- Axes/Orientation

#### Sketches

- Clear
- Axes
- Reference Points/Orientation
- Scale (as necessary)
   <u>Appendix A- Guidance on Discrepancy Definition and Information Needed</u>

Additionally, for the defect types highlighted below the specific information needed is also key in expediting the proper disposition:

| Defect Type | Defect-Specific Information Needed |  |  |  |  |  |
|-------------|------------------------------------|--|--|--|--|--|
|             |                                    |  |  |  |  |  |
| HOLES       |                                    |  |  |  |  |  |

| Extra Hole                     | Actual Size                                   | Minimum Edge<br>distance and Pitch<br>distance |                                             |                       |
|--------------------------------|-----------------------------------------------|------------------------------------------------|---------------------------------------------|-----------------------|
| Short edge distance            | Minimum Edge distance and<br>Pitch distance   | Actual part thickness                          |                                             |                       |
| OOT Holes                      | Elongated or True and Round?                  | Actual Size (Max/Min<br>for elongated)         | Minimum Edge distance<br>and Pitch distance |                       |
| Double Drilled Holes           | Pitch distance or Max width if<br>intersected | F                                              | Minimum Edge distance<br>and Pitch distance |                       |
| Deep countersink               | De pth                                        | Fastener                                       | Actual part thickness                       |                       |
|                                |                                               |                                                |                                             |                       |
| COMPOSITE<br>SPECIFIC          |                                               |                                                |                                             |                       |
| Delamination                   | Length X Width X Depth                        | Distance to edges                              | Distance to nearest<br>fasteners            |                       |
| Fiber Splitting                | Length X Width                                | Ply Depth                                      |                                             |                       |
| Unbonds                        | Length X Width X Depth                        | Distance to edges                              | Distance to nearest fasteners               |                       |
| Fiber orientation error        | Ply type                                      | Ply # affected and/or<br>OML vs. IML           |                                             |                       |
| Missing plies                  | Ply type                                      | Ply # affected and/or<br>OML vs. IML           |                                             |                       |
| Torn Copper Mesh               | Length X Width                                | Distance to edges                              | Distance to nearest<br>fasteners            | Is NDI<br>acceptable? |
| Porosity                       | Length X Width                                | Depth, if determinable                         | dB level to penetrate, if subsurface        |                       |
|                                |                                               |                                                |                                             |                       |
| GENERAL                        |                                               |                                                |                                             |                       |
| Gouges                         | Length X Width X Depth                        | Distance to edges                              | Distance to nearest<br>fasteners            | Is NDI<br>acceptable? |
| Indentations                   | Length X Width X Depth                        | Distance to edges                              | Distance to nearest<br>fasteners            | Is NDI<br>acceptable? |
| Misplaced parts                | Amount and direction of mis-location          | Edge distances and pitch distances             |                                             |                       |
| Electrical Conductivity<br>OOT | Actual conductivity                           |                                                |                                             |                       |
| OOT Trim                       | Edge distances on affected fasteners          |                                                |                                             |                       |

| Interference | Length X Width X amount of |  |  |
|--------------|----------------------------|--|--|
|              | interference               |  |  |